## Paramétrer Outlook Express pour relever le courrier en ac-dijon.fr

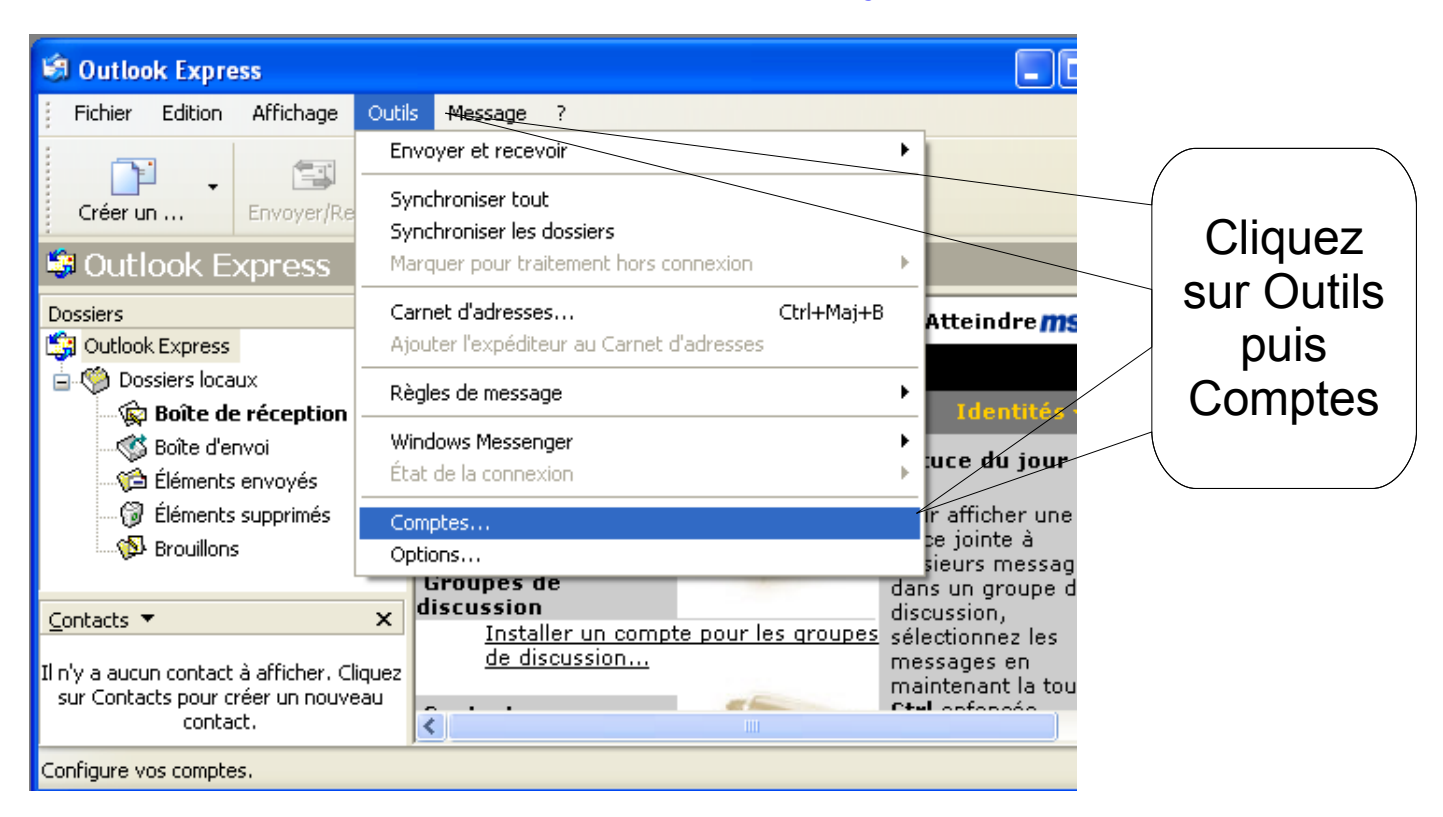

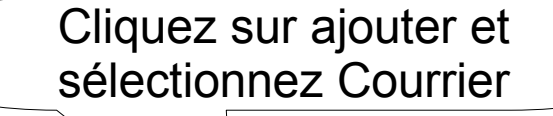

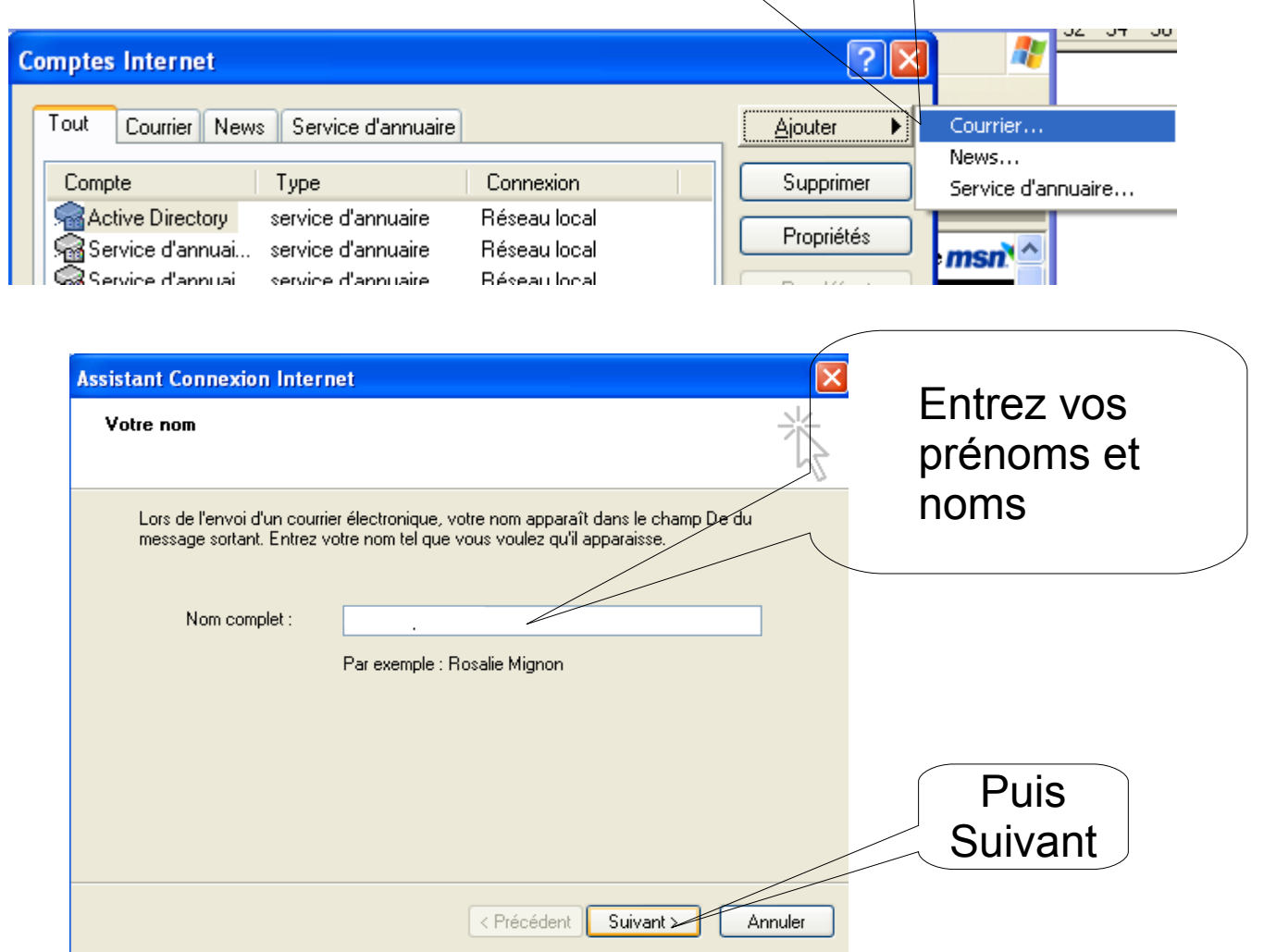

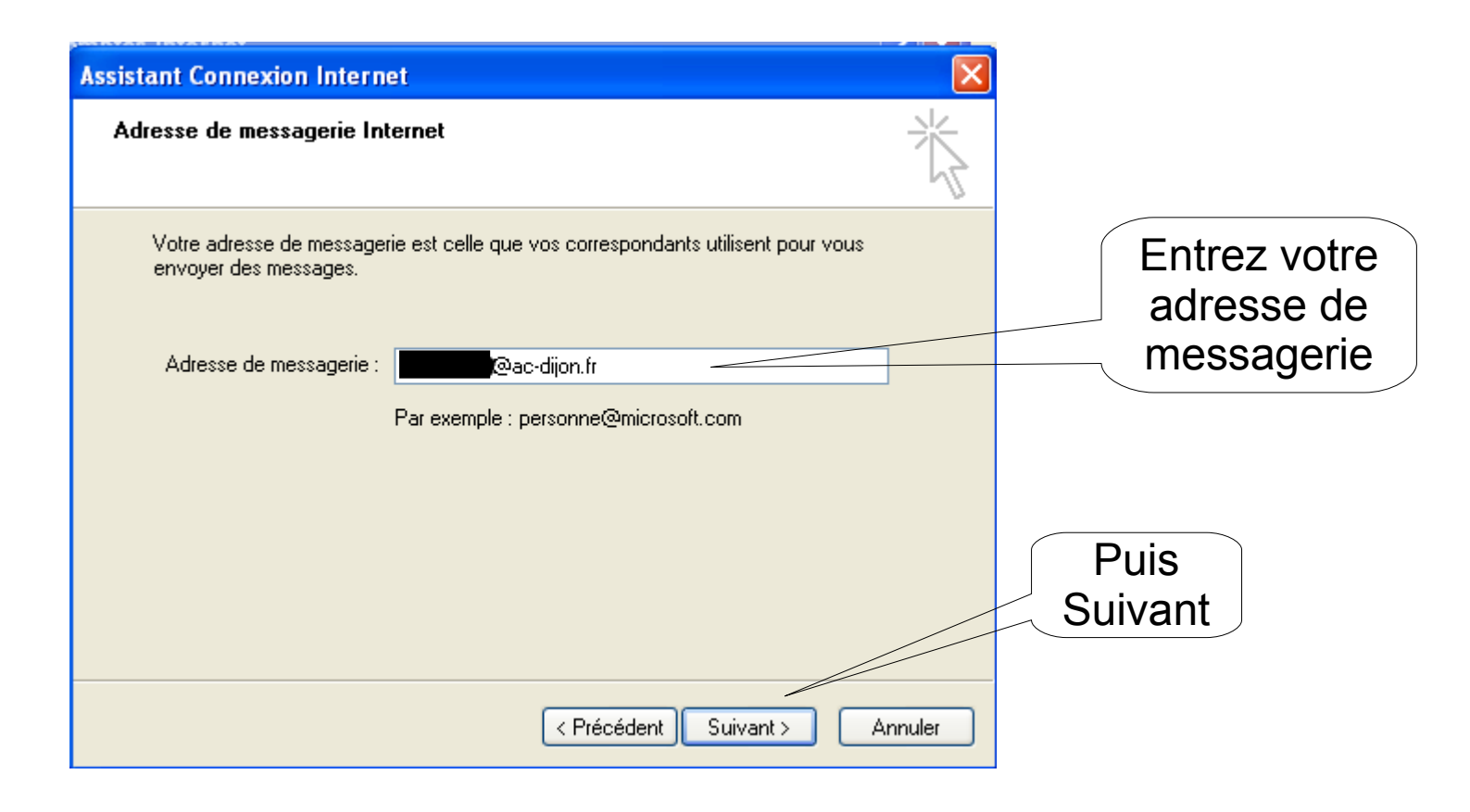

| Assistant Connexion Internet 🛛 🔀                                                       |                    |
|----------------------------------------------------------------------------------------|--------------------|
| Noms des serveurs de messagerie électronique                                           |                    |
| Mon serveur de messagerie pour courrier entrant est un serveur IMAP                    |                    |
| Serveur de messagerie pour courrier entrant (POP3, IMAP ou HTTP) :                     |                    |
| hermes.ac-dijon.fr                                                                     | Entrez             |
| Un serveur SMTP est le type de serveur utilisé pour l'envoi de vos courriers sortants. | hermes.ac-dijon.fr |
| Serveur de messagerie pour courrier sortant (SMTP) :                                   |                    |
| hermes.ac-dijon.fr                                                                     | Puis               |
|                                                                                        | Suivant            |
| < Précédent Suivant Annuler                                                            |                    |

| Assistant Connexion Interne<br>Connexion à la messagerie                                                                           | t 🔀                                                                                                    | Entrez votre identifiant<br>(initiale du prénom attachée au |
|----------------------------------------------------------------------------------------------------|----------------------------------------------------------------------------------------------------|-------------------------------------------------------------|
| Entrez le nom et le mot de n                                                                                                    | asse du compte que votre fournisseur de services Internet                                                                                           | nom avec parfois ajout d'un chiffre comme l'adresse)        |
| vous a donné.                                                                                                    |                                                                                                    |                                                             |
| Nom du compte :                                                                                                    |                                                                                                    |                                                             |
| Mot de passe :<br>Si votre fournisseur de servie                                                                                   | Mémoriser le mot de passe ces Internet vous demande d'utiliser le mot de passe sécurisé                                                             | Et le mot de passe associé                                  |
| pour acceder a votre compt<br>l'authentification par mot de                                                                        | e, selectionnez la case a cocher « Se connecter avec<br>passe sécurisé ».<br>: l'authentification par mot de passe sécurisé (SPA)                   | a ce compte                                                 |
|                                                                                                    | < Précédent Suiv <del>ant Annuler Annuler</del>                                                                                                    | Puis<br>Suivant                                             |
|                                                                                                    | A l'écran suivant, Cliqu                                                                                                    | lez sur Terminer                                            |
| Comptes Internet<br>Tout Courrier News S<br>Compte Ty<br>Active Directory ser<br>Active Directory ser<br>Active Directory controls | Cervice d'annuaire       Aiouter         pe       Connexion         vice d'annuaire       Réseau local         urrier (par défaut)       Disponible | Cliquez sur<br>propriétés                                   |
| ƙ굶 Service d'annuai ser<br>ƙ굶 Service d'annuai ser<br>ƙ굶 Service d'annuai ser                                                      | vice d'annuaire Réseau local<br>vice d'annuaire Réseau local<br>vice d'annuaire Réseau local<br>Exporter                                            |                                                             |
|                                                                                                    | Fermer                                                                                                    |                                                             |
|                                                                                                    |                                                                                                    |                                                             |
| Donnez un                                                                                                    | Descrittés de sourcise ésale as diise.                                                                                                    |                                                             |
| nom pour ce                                                                                                    |                                                                                                    |                                                             |
| courrier                                                                                                    | Compte de receptoria                                                                                                    |                                                             |
|                                                                                                    | Entrez le nom que vous voulez donner                                                                                                    | à ces serveurs                                              |
|                                                                                                    |                                                                                                    |                                                             |
|                                                                                                    |                                                                                                    |                                                             |
|                                                                                                    | Nom : ecole de                                                                                                    | Puis                                                        |
|                                                                                                    | Organisation :                                                                                                    | cliquez sur                                                 |
|                                                                                                    | Adresse de<br>messagerie : @@ac-dijon.fr                                                                                                    | Avancé                                                      |
|                                                                                                    | Adresse de réponse :                                                                                                    |                                                             |
|                                                                                                    | Inclure ce compte lors de la réception ou de la                                                                                                    | synchronisation                                             |
|                                                                                                    | ОК                                                                                                    | Annuler Appliquer                                           |

|        | 🖀 Propriétés de courrier école.ac-dijon fr 🛛 🔹 💽                 |        |
|--------|------------------------------------------------------------------|--------|
|        | Général Serveurs Connexion Sécuré Avancé                         | Entrez |
|        | Numéros de ports des serveurs                                    | 465    |
| Cochoz | Courrier sortant (SMTP) : 465 Par défaut                         |        |
|        | Ce serveur nécessite une connexion sécurisée (SSL)               |        |
|        | Courrier entrant (POP3) : 995                                    |        |
|        | Ce serveur nécessite une connexion sécurisée (SSL)               |        |
|        | Délais d'expiration du serveur                                   |        |
|        | Court 🖳 Long 1 minute                                            |        |
|        | Envoi                                                            |        |
|        | Scinder les messages supérieurs à 60 🧔 Ko                        |        |
|        | Remise                                                           |        |
|        | Conserver une copie des messages sur le serveur                  |        |
|        | 🔲 Supprimer du serveur après 🧧 🥥 jour(s)                         |        |
|        | Supprimer du serveur après suppression dans 'Éléments supprimés' |        |
|        |                                                                  |        |
|        | OK Annuler Appliquer                                             |        |
|        | 🗟 Propriétée de courrier école.ac-dijon.fr 🛛 🔹 🔀                 |        |
|        | Géneral Serveurs Counexion Sécurité Avancé                       |        |
|        | Informatione our le serveur                                      |        |
|        | Mon serveur de messagerie pour courrier entrant est un serveur   |        |
|        | IMAP                                                             |        |
|        | Courrier entrant (POP3) : hermes.ac-dijon.fr                     |        |
|        | Courrier sortant (SMTP) : hermes.ac-dijon.fr                     |        |
|        | Serveur de messagerie pour courrier entrant                      |        |
|        | Nom du compte : 0580630V                                         |        |
|        | Mot de passe :                                                   |        |
| Cochez | Mémoriser le mot de passe                                        |        |
| ici    | Connexion utilisant l'authentification par mot de passe sécurisé |        |
|        | Serveur de messagerie pour courrier sortant                      | El     |
|        | Mon serveur requiert une authentification Paramètres             | entin, |
|        |                                                                  | UK     |
|        |                                                                  |        |
|        | UK Annuler Appliquer                                             |        |

Vous avez fini la configuration du compte et Outlook va relever votre courrier dans le dossier « Boîte de réception ».